## **Installation Guide for Smart Bridge for Classes**

## Method 1 - Downloading the app directly from Mobile Phone

- 1. Go to Apps page on your Smart Phone.
- 2. Taponthebelow icon of BlackBerry World

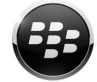

- On the Search bar enter 'Smart Bridge for Classes'. And click on the below icon for Smart Bridge. Please note that there is another app for School with name 'SmartBridge for Schools'. DO not install that app.
- 4. Install the Smart Bridge App on the mobile. While installing make sure that you select option for automatic update.
- 5. Once you install the app , you will see Smart Bridge icon on the *Apps* page on your mobile.

6. Click the smart bridge icon and enter the username and password provided to you by email or SMS.

7. Contact <u>sbsupport@mobilesutra.com</u> for any assistance.

## Method 2. Downloading from Laptop / Desktop using internet

- 1. Connect your smart phone to the laptop/desktop using data cable.
- 2. Click on the link

http://appworld.blackberry.com/webstore/content/37478888/?lang=en&countrycode=IN

- 3. Install the app. While installing make sure that you select option for automatic update.
- 4. Once you install the app , you will see Smart Bridge icon on the *Apps* page on your mobile.
- 5. Click the smart bridge icon and enter the username and password provided to you by email or SMS.
- 6. Contact <u>sbsupport@mobilesutra.com</u> for any assistance.